## Horse and Rider Google Earth Instructions

- On the *Horse and Rider* lesson plan, download the "Utah Pony Express Stations File" (listed below *Essential Files*) onto each device. Save this file somewhere where it's easy to find, like the desktop.
- 2. Go to Google Earth. (<u>https://www.google.com/earth/</u>)
- 3. If using Google Chrome, select the "Launch Earth in Chrome" link and skip to step 5.

## Essential Files (maps, charts, pictures, or documents) Utah Pony Express Stations File

Utah Pony Express Map

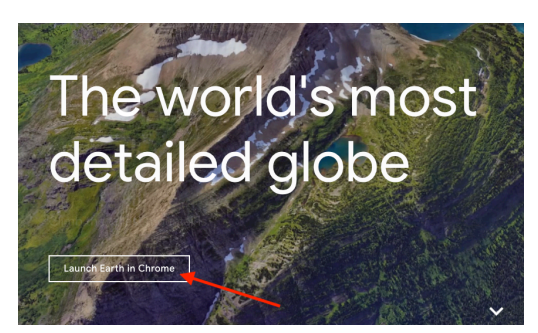

Travel the world

without leaving your seat

With Google Earth for Chrome

Download Google Chrome

seconds and explore hundreds of 3D ci n your browser. Roll the dice to discove someplace new, take a guided tour with

The world's m

detailed globe

Learn m

4. If using another web browser, select the "Learn More" link. You will be prompted to download the Google Chrome web browser. Download Google Chrome.

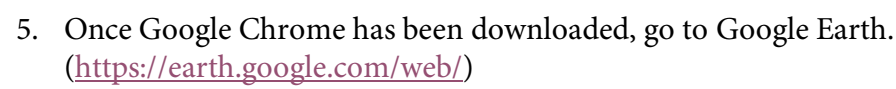

- 6. You will see an orbiting earth with a menu on the left side of the page. Select the three lines.
- 7. Once you have selected the three lines, a new menu will appear. Select "My Places."

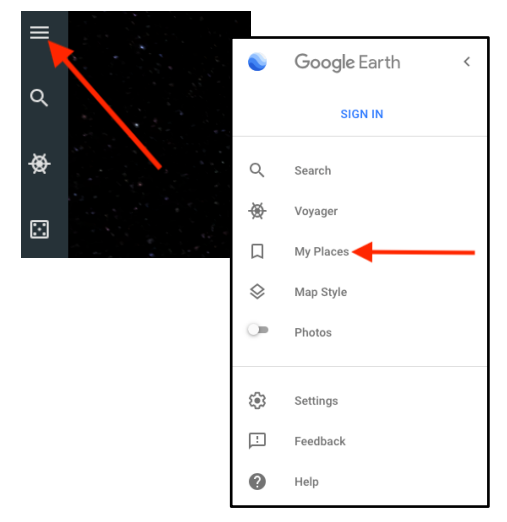

- 8. Below "My Places" it will give you the option to import KML or KMZ files.
- 9. Select "Import KML file" and then "Open File."

If you do not see the "Import KML File" link, you will have to scroll to the bottom of the window and select, "Enable KML Import in Settings". Then Enable KML File Import.

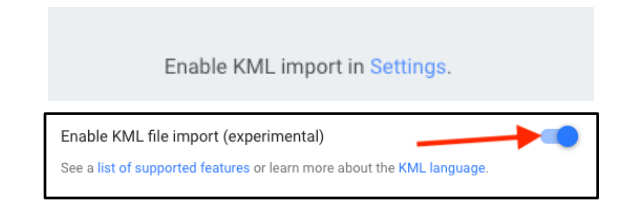

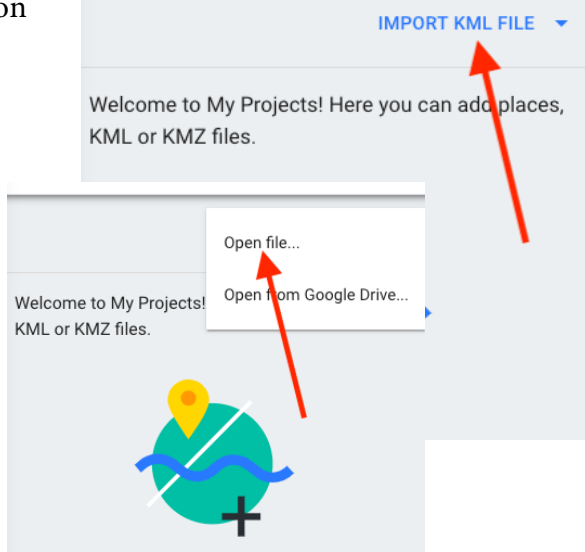

10. The files on your computer will appear. Select the "Pony Express Stations" file.

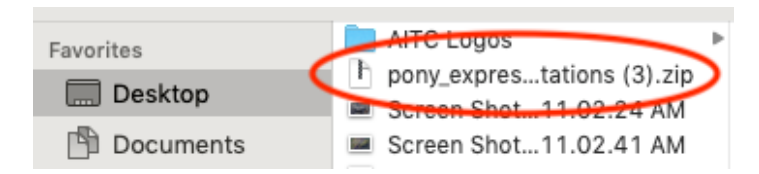

- 11. The Pony Express Stations will appear with yellow push pins.
- 12. The stations can be saved to the device for future use by selecting "Save."

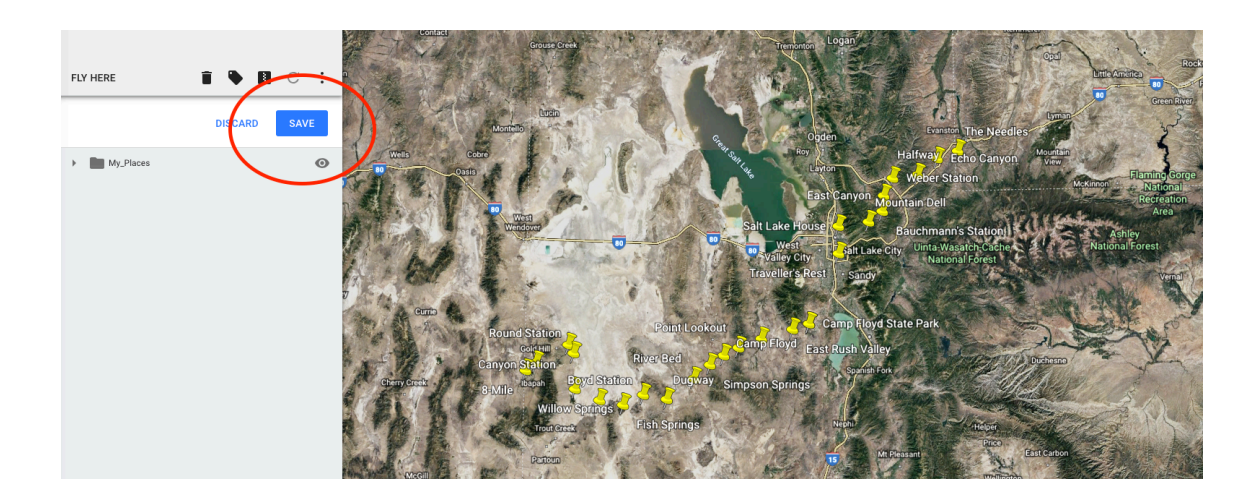